## Podgląd załącznika

Podgląd załącznika graficznego i pdf prezentowany jest w prawym panelu szczegółów dokumentu obok karty obiegu. Wyświetlany jest po przyciśnięciu nazwy załącznika.

Pliki pdf, graficzne i wielostronicowe pliki typu .tiff wyświetlane są w prawym panelu aplikacji. Pliki typu Word, Excel, wyświetlane są w nowym oknie.

W wersji 2021.2.0 w aplikacji stacjonarnej umożliwiono wybór sposobu wyświetlania podglądu załącznika w formacie PDF lub w formie plików graficznych z poziomu karty obiegu i punktów ACD. Podgląd załącznika może być wyświetlany jako:

- podgląd wbudowany
- podgląd za pomocą DevExpress
- podgląd za pomocą Chromium (od wersji 2025.0.1, tylko w przypadku załącznika w formacie pdf)
- podgląd za pomocą domyślnej aplikacji zewnętrznej

Załącznik po kliknięciu automatycznie otwiera się w podglądzie wbudowanym.

Ustawienie widoku podglądu jest zapamiętane – jeżeli podgląd został zamknięty, a później otwarty ponownie, zostanie wyświetlony w ostatnio używanym typie widoku. Podobnie, kolejny załącznik w innym dokumencie także domyślnie wyświetli się w ostatnio wybranym trybie. Wyjątkiem jest podgląd w domyślnej aplikacji zewnętrznej – po ponownym otwarciu podglądu załącznika, dla którego przedtem ustawiono taki typ widoku, zostanie on otwarty w podglądzie wewnętrznym.

W przypadku załączników graficznych możliwy jest m.in. wydruk załącznika, zapisanie na dysku lub wysłanie e-mailem. W przypadku załączników pdf możliwy jest wydruk załącznika. Uwaga

W wersji 2021.2.0 z dms.exe.config zostały usunięte klucze, za pomocą których wybierano widok podglądu, takie jak: <add key="ExtendedViewer" value="false" />

```
<add key="ACDExtendedPdfViewer" value="true"/>
```

Został natomiast dodany klucz w dms.exe.config, który pozwala na dopasowanie rozmiaru załącznika do rozmiaru okna podglądu tylko w przypadku podglądu za pomocą DevExpress.

```
<add key="ExtendedPdfViewerZoomToPageLevel" value="" />
```

W przypadku wpisania "true" w oknie podglądu jest wyświetlana cała strona w taki sposób, ze nie trzeba jej przewijać.

W przypadku wpisania "false" załącznik jest wyświetlany w rozmiarze oryginalnym.

Ikony, które pozwalają na obrót załącznika w formie pliku graficznego w lewo lub w prawo. Jednorazowe kliknięcie w ikonę powoduje obrót o 90°

ikona, która pozwala na przełączanie podglądu między podglądem wbudowanym a DevExpress

 – ikona, która pozwala na przełączanie podglądu do domyślnej aplikacji zewnętrznej 🔒 – ikona wydruku załącznika.

— ikona szybkiego wydruku załącznika przy podglądzie za pomocą DevExpress .

— ikona funkcjonalności zmiany ustawień widoku podglądu załącznika w formie pliku graficznego przy podglądzie za pomocą Devexpress.

– ikony służące do zmiany strony w plikach graficznych przy podglądzie za pomocą DevExpress. Aktywne w przypadku załączników w plikach wielostronicowych.

ikony służące do zmiany strony w plikach PDF przy podglądzie za pomocą DevExpress. Aktywne w przypadku załączników w plikach wielostronicowych.

- ikony służące do przejścia na koniec lub początek dokumentu w plikach graficznych przy podglądzie za pomocą DevExpress. Aktywne w przypadku załączników w plikach wielostronicowych.

– panel do nawigacji po dokumencie w formie pliku graficznego przy podglądzie za pomocą DevExpress.

ikona zmniejszenia skali podglądu dokumentu (zoom -).

 ikona umożliwiająca ustawienie procentowej wielkości podglądu załącznika.

ikona zwiększenia skali podglądu dokumentu (zoom +).

Œ

 – układ strony w plikach graficznych przy podglądzie za pomocą DevExpress

 – układ strony w plikach PDF przy podglądzie za pomocą DevExpress

🛱 – możliwość ciągłego przewijania pomiędzy stronami dokumentu w plikach graficznych przy podglądzie za pomocą – przycisk aktywny po zaznaczeniu podglądu dwóch stron

obok siebie w ramach ikony ; przenosi do pierwszej strony wydruku w plikach graficznych przy podglądzie za pomocą DevExpress

przy podglądzie za pomocą DevExpress ikona umożliwiająca zapis na dysku załącznika-pliku graficznego w formie pliku o typie: .pdf, .html, .mht, .rtf, .xls, .xlsx, . csv, .txt, .img

przy podglądzie za pomocą DevExpress ikona umożliwiająca zapis załącznika graficznego w formie pliku w powyższych typach oraz przesłanie go mailem.

|          |       |                    |                                                  |                           | Comarch DMS           | 2023.0.1                                                                                                    |                                           |                                                     | [Firma                          | ABC] A                        | DMIN _□×                         |
|----------|-------|--------------------|--------------------------------------------------|---------------------------|-----------------------|----------------------------------------------------------------------------------------------------|-------------------------------------------|-----------------------------------------------------|---------------------------------|-------------------------------|----------------------------------|
|          |       | PROJ3/4/6/2023     |                                                  | 1                         |                       |                                                                                                    |                                           |                                                     |                                 |                               |                                  |
| â        | menty | Spółka : Company X |                                                  | Data                      | utworzenia : 16-06-20 | Podgląd                                                                                                    |                                           |                                                     | •                               | 0                             | 6                                |
| 1        | Doku  | Karta obiegu       |                                                  |                           | ^                     |                                                                                                    |                                           |                                                     |                                 | -                             |                                  |
|          |       | Data               | Załącznik<br>TOT 226_<br>TOT 226_<br>Numer dokur | 1_73_FS-3_20_knt<br>nentu |                       | Sprzedzwcz:<br>COMARCH S.A<br>ul Jana Pawia 39<br>34-670 Krzków<br>NIP: 6770065406                          |                                           | Data wystawienia:                                   | Faktura<br>nr FS-1/20/1         | VAT<br>KNT/02                 | 2020-02-03                       |
|          | >>    | Data zakupu        | Data otrzyma                                     | nia                       | ▼                     | Platnoić na konto:<br>Nabywcz:<br>ALOZA<br>Lipowa 11/15<br>99-400 Warzawa<br>NIP: 7751241104<br>Zznówienia: |                                           | Odbiorca:<br>ALOZA<br>Lipowa 11/15<br>99-400 Warsza | 1178                            |                               | Strona: 171                      |
| B        |       | Termin płatności   | Tytuł maila                                      |                           |                       | Lp. Kod<br>Nazwa towaru                                                                                     | PKWiU                                     | PCN                                                 | Ilość/J.m.                      | Cena<br>netto                 | Wartość VAT                      |
| ۵        |       | NIP                | Wartość netto                                    | )                         |                       | Ti<br>Forma pistnoici Te<br>Oreiz-ka 2020-                                                                  | ermin Kwota Waluta<br>27-28 @1,600.00 PLN | Stawka<br>Razem:<br>W tym: 22%                      | Netto<br>60,000.00<br>50,000.00 | VAT<br>11,600.00<br>11,500.00 | Brutto<br>61,600.00<br>61,500.00 |
| 1        |       | Stawka VAT (w %)   | Kwota VAT                                        |                           |                       |                                                                                                    |                                           |                                                     |                                 |                               |                                  |
| <b>*</b> |       | Wartość brutto     | Do wiadomo:                                      | ści                       | 5                     |                                                                                                    |                                           |                                                     |                                 |                               |                                  |
| -        |       | Treść maila        | Poczta kontra                                    | henta                     | - 90 % -              | +                                                                                                    |                                           |                                                     |                                 |                               |                                  |

Podgląd wbudowany załącznika w formacie PDF

|    |       |                    |                |                 | Comarch DMS 20          | 023.0.1                   |                                                                                               |            |               |                                                    | (Fir                   | ma ABC]                 | ADMIN _ 🗆 ×                           |
|----|-------|--------------------|----------------|-----------------|-------------------------|---------------------------|-----------------------------------------------------------------------------------------------|------------|---------------|----------------------------------------------------|------------------------|-------------------------|---------------------------------------|
|    |       | PROJ3/4/6/2023     |                |                 |                         |                           |                                                                                               |            |               |                                                    |                        |                         |                                       |
| â  | nenty | Spółka : Company X |                | Data u          | utworzenia : 16-06-2023 | $\left( \epsilon \right)$ | Podgląd                                                                                       |            |               |                                                    |                        |                         | <b>(</b>                              |
| ٥  | Dokui | Karta obiegu       |                |                 | ^                       |                           | 00                                                                                            | 1/1        | ÐQC           | ג -   🗄                                            | -                      |                         | 00                                    |
|    |       | Data               | Załącznik      | _73_FS-3_20_knt |                         | Page Thur                 | Sprzedawca:<br>COMARCH S.A                                                                    |            |               | ]                                                  | Faktura<br>nr FS-1/20/ | VAT<br>KNT/02           | _                                     |
|    |       | Od kogo            | Numer dokum    | ientu           | _                       | nbnails                   | ul.Jana Pawia 39<br>34-670 Kraków<br>NIP: 6770065406                                          |            |               | Data wystawienia:                                  | 01020330000            | 01700723                | 2020-02-03                            |
|    |       | Data zakupu        | Data otrzymar  | ia              |                         | Attachments               | Platność na konto:<br>Nabywca:<br>ALOZA<br>Lipowa 11/15<br>99-400 Warszawa<br>NIP: 7751241104 |            |               | Odbiorca:<br>ALOZA<br>Lipowa 11/15<br>99-400 Warsz | awa                    |                         |                                       |
| 2  | 77    | Termin płatności   | Tytuł maila    |                 |                         |                           | Zamówienia:<br>Lp. Kod<br><sup>1</sup> T1<br>T1                                               | п          | PKWiU         | PCN                                                | Iloić/J.m.<br>100 sn.  | Cena<br>netto<br>500,00 | Wartość VAT<br>netto<br>50,000 00 23% |
|    |       | NIP                | Wartość netto  |                 |                         |                           | Forma platności                                                                               | Termin     | Kwota Waluta  | Stawka                                             | Netto                  | VAT 44 500 00           | Brutto                                |
| สน |       |                    |                |                 | *<br>*                  |                           | GROWING                                                                                       | 2020101128 | 61,400,00 PLN | W tym: 23%                                         | 50,000.00              | 11,500.00               | 61,500.00                             |
| *  |       | Stawka VAI (w %)   | Kwota VAI      |                 | *<br>*                  |                           |                                                                                               |            |               |                                                    |                        |                         |                                       |
| 20 |       | Wartość brutto     | Do wiadomoś    | d               |                         |                           |                                                                                               |            |               |                                                    |                        |                         |                                       |
|    |       | Treść maila        | Poczta kontrał | nenta           | - 90 % +                |                           |                                                                                               |            |               |                                                    |                        |                         |                                       |

Podgląd załącznika w formacie PDF za pomocą DevExpress

|            |                                               | Comarch DMS 2023.0.1                                                                                                    | [Dom] Administrator 🗕 🗆                                                                                                    |
|------------|-----------------------------------------------|----------------------------------------------------------------------------------------------------|----------------------------------------------------------------------------------------------------|
|            | FZXL/23/10/2022                               |                                                                                                    |                                                                                                    |
| umenty     | Spółka : FirmaXL Data utworzenia : 12-10-2022 | odgląd                                                                                                    |                                                                                                    |
|            | Dokumenty związane<br>Nr dokumentu            | Spradovca<br>Konspolecy<br>Pejska 31<br>34-071 Krakier<br>NZ- 29761887<br>Data word                                                                                                    | Faktura VAT<br>nr FA/1/2019                                                                                                    |
|            | Kontrahent<br>Talycznik                       | Dran dom<br>Bask: FKO IO A.RAKÓW. Nr rachusku: 84-100:2092-124469704497854<br>Nabyucz: Odbiarca<br>Bascowie (p. 2 - a. 0. Odbiard w Wieltzcze Barcowie                                                                                                    | niny/ vyškaniki uhigi: 2019-04-64<br>Stenex: 1/2<br>ni: p. s.a. Oddali u Walicze                                                                                                    |
|            | Invoice1_2022-05-17_14-07                     | Solua 3/13         Solua 3/2           2x333 Windtas         2x333 Windtas           X1233 Windtas         2x332 Windtas           X123 Windtas         X123 Windtas           X123 Windtas         X123 Windtas           X123 Windtas         X123 Windtas           X123 Windtas         X12 Windtas           X123 Windtas         X123 Windtas           X123 Windtas         X123 Windtas           X123 Windtas         X120 Windtas           X123 Windtas         X120 Windtas           X123 Windtas         X120 Windtas                                                                                                    | 2013<br>12:3:2:2:2:2:2<br>2:2:6:2:2:4:2:4:2:4:4:4:4:4:4:4:4:4:4:4:                                                                                                    |
| 🌥 »<br>리   | IP Towar J.m.  Ilość<br>€<br>Im.GidNumer      | <ul> <li>2 FAS</li> <li>4 Online(1):1</li> <li>3 Online(1):1</li> <li>4 State-State</li> <li>4 State-State</li> <li>5 Exclusion</li> <li>8 Exclusion</li> <li>8 Exclusion</li> <li>9 Exclusion</li> </ul>                                                                                                    | 1 wr. 23% 11.00 12.00<br>4 wr. 23% 73.0 73.0<br>1 wr. 23% 23.0 23.0<br>4 wr. 23% 12.0<br>4 wr. 23% 14.0<br>1 wr. 23% 4.0<br>4 wr. 23% 4.0<br>4 wr. 23% 14.0<br>1 wr. 23% 14.0<br>1 wr. 23% 14.0<br>1 wr. 25% 14.0<br>1 wr. 25\% 14.0<br>1 wr. 25\% 14.0<br>1 wr. 25\% 14.0                         |
| <b>¢</b>   | FZ<br>①<br>NII/E knotrabanta                  | Diamo isanyan<br>Ecologia disalari<br>Ecologia disalari<br>Ecologia disalari<br>Ecologia<br>Ecologia<br>Ecolog                                                                                                    | 1 ar 21% 15.00 12.00<br>1 ar 21% 25.00 22.00<br>1 ar 21% 25.00 12.00<br>1 ar 21% 25.00 12.00<br>1 ar 21% 25.00 12.00<br>2 ar 21% 25.00 25.00<br>2 ar 21% 25.00 25.00<br>2 ar 21% 25.00 25.00<br>2 ar 21% 25.00<br>2 ar 21% 25.00                                                            |
| <u>111</u> | Pełna nazwa nabywcy                           | 11 Longia UB<br>11 Longia UB<br>12 Longia 14 Diagna 14 Diagn | 1 at 23% 6.00 6.00<br>1 at 25% 7.00<br>1 at 25% 7.00<br>1 at 25\% 7.00<br>1 at 25\% 7.00<br>1 |
| 20         | NIP nabywcy                                   | A Matter 27     Subject 77     Subject 70     Subject 70     Subject 70     Toron and     Toron and     Toron          | 1 ee 23% 1000 23% 1000 23%<br>1 ee 23% 12% 12% 12%<br>1 ee 23% 12% 12% 12%<br>1 ee 23% 12% 12% 12%<br>2 ee 23% 12% 12% 12%                                                                                                    |
|            | Adres nabywcy - 70 % +                        |                                                                                                    |                                                                                                    |

Podgląd wbudowany załącznika graficznego

|          |       |                                    |                        |                                     | Comarch D              | MS 2023.0.1               |             |                                         |            | [Dom]       | Administrator           | ×                         |
|----------|-------|------------------------------------|------------------------|-------------------------------------|------------------------|---------------------------|-------------|-----------------------------------------|------------|-------------|-------------------------|---------------------------|
|          |       | FZXL/23/10/2022                    | $\epsilon$             |                                     |                        | )                         |             |                                         |            |             |                         |                           |
| Â        | nenty | Spółka : FirmaXL Data utworzer     | nia : 12-10-2022       |                                     | ıląd                   |                           |             |                                         |            | $\bigcirc$  |                         |                           |
| ٥        | Dokur | Karta obiegu<br>Dokumenty związane | ^                      |                                     |                        |                           | e Q         | • 🕀 🖹 •                                 |            |             | $\cdot \boxtimes \cdot$ | 4                         |
| •••      |       | Nr dokumentu                       |                        |                                     |                        |                           |             |                                         |            |             |                         |                           |
| <u>_</u> |       | Kontrahent<br>🕀<br>Załącznik       |                        | Sprzeda                             | iwca                   |                           |             |                                         | Fa         | aktura V    | AT                      |                           |
|          |       | Invoice1_2022-05-17_14-07<br>⊕     | ± 11                   | Piękna 2/<br>30-072 Ki<br>NIP: 4979 | 1<br>raków<br>9678887  |                           |             |                                         | 1          | ır FA/1/20  | 19                      |                           |
| 1        | >>    | Elementy<br>LP Towar J.m.          | llość                  |                                     |                        |                           |             | Data wystawienia:<br>Data dostawy / wył | konania us | lugi:       |                         | 2019-<br>2019-<br>Strona: |
| 2        |       | Trn_GidNumer                       |                        | Bank: PK                            | OIO./KRAKÓW N          | r rachunku: 84-10202892-1 | 12348570045 | 97854                                   |            |             |                         |                           |
| \$       |       | FZ                                 | <b>v</b>               | Nabywca:<br>Biurowiec               | sp. z o.o. Oddział w W | ieliczce                  |             | Odbiorca:<br>Biurowiec sp. z o.o        | . Oddział  | w Wieliczce |                         |                           |
| 1        |       | NIP kontrahenta                    |                        | Solna 13/1<br>22-323 Wi             | 3<br>eliczka           |                           |             | Solua 13/13<br>22-323 Wieliczka         |            |             |                         |                           |
| *        |       | Pełna nazwa nabywcy                |                        | Lp. Nar                             | na towaru/usługi       |                           | PKWiU       | NIP: 222-22-22                          | 2<br>J.m.  | VAT         | Cena netto              | Warto                     |
| 20       |       | NIP nabywcy                        |                        | 1 Druk                              | arka                   |                           |             | 1                                       | szt.       | 23 %        | 110,00                  |                           |
| -        |       | Adres nabywcy                      | <b>-</b> 70 % <b>+</b> | Page: 1 / 1                         |                        |                           |             |                                         |            | 100% ᄃ      | • ——••                  |                           |

Podgląd załącznika w formacie graficznym za pomocą DevExpress

### Podgląd dokumentu pdf za pomocą Chromium

W wersji 2025.0.1 wprowadzono możliwość podglądu załącznika w formacie PDF za pomocą Chromium w ramach szczegółów dokumentu w aplikacji desktop Comarch DMS. Jeśli w pliku DMS.exe.config wybrano wartości <add key="DefaultPdfViewerType" value="Chromium" /> i <add key="IntegratedPdfViewer" value="true" />, wówczas operator może przełączać widok podglądu pomiędzy podglądem wbudowanym a podglądem za pomocą

Chromium, klikając w przycisk

[Przełącz podgląd].

|     |       |                              |                                      | Comarch DMS 202              | 25.0.1    |              | Administrator 🗕 🖻 🗙 |
|-----|-------|------------------------------|--------------------------------------|------------------------------|-----------|--------------|---------------------|
|     |       | PROJ/1/2/2025                |                                      |                              |           |              |                     |
| ♠   | menty |                              |                                      | Data utworzenia : 19-02-2025 | ← Podgląd |              |                     |
| ٥   | Doku  | Karta obiegu                 |                                      | ^                            |           | - + 1 7 7102 | 0                   |
|     |       | Załącznik                    |                                      |                              |           |              | ~                   |
|     |       | Comarch DMS - Zmiany f 📔 💼 🕣 |                                      |                              |           | COMADCI      |                     |
|     |       | Kontrahent                   | Numer dokumentu                      |                              |           | DMS          |                     |
| 125 |       | Data zakupu                  | Data otrzymania                      |                              |           |              |                     |
| E   | >>    | ~                            |                                      | ~                            |           |              |                     |
| ۵   |       | Termin płatności             |                                      |                              |           |              |                     |
| 1   |       | Wartość netto                | Stawka VAT (w %)                     |                              |           |              |                     |
| *   |       | Kwota VAT                    | Wartość brutto                       |                              |           |              |                     |
|     |       | ×                            |                                      | ÷                            |           |              |                     |
|     |       | Do wiadomości                | Poczta kontrahenta                   |                              |           |              |                     |
|     |       | Państwo kontrahenta          | Czy kontrahent jest aktywnyn<br>VAT? | n płatnikiem 🗕 100% 🕂        |           |              |                     |

Widok szczegółów dokumentu z podglądem pliku załącznika za pomocą Chromium

W ramach podglądu za pomocą Chromium dostępne są następujące

pola:

[Spis treści] – po kliknięciu w przycisk zostaje wyświetlony spis treści w postaci miniatur

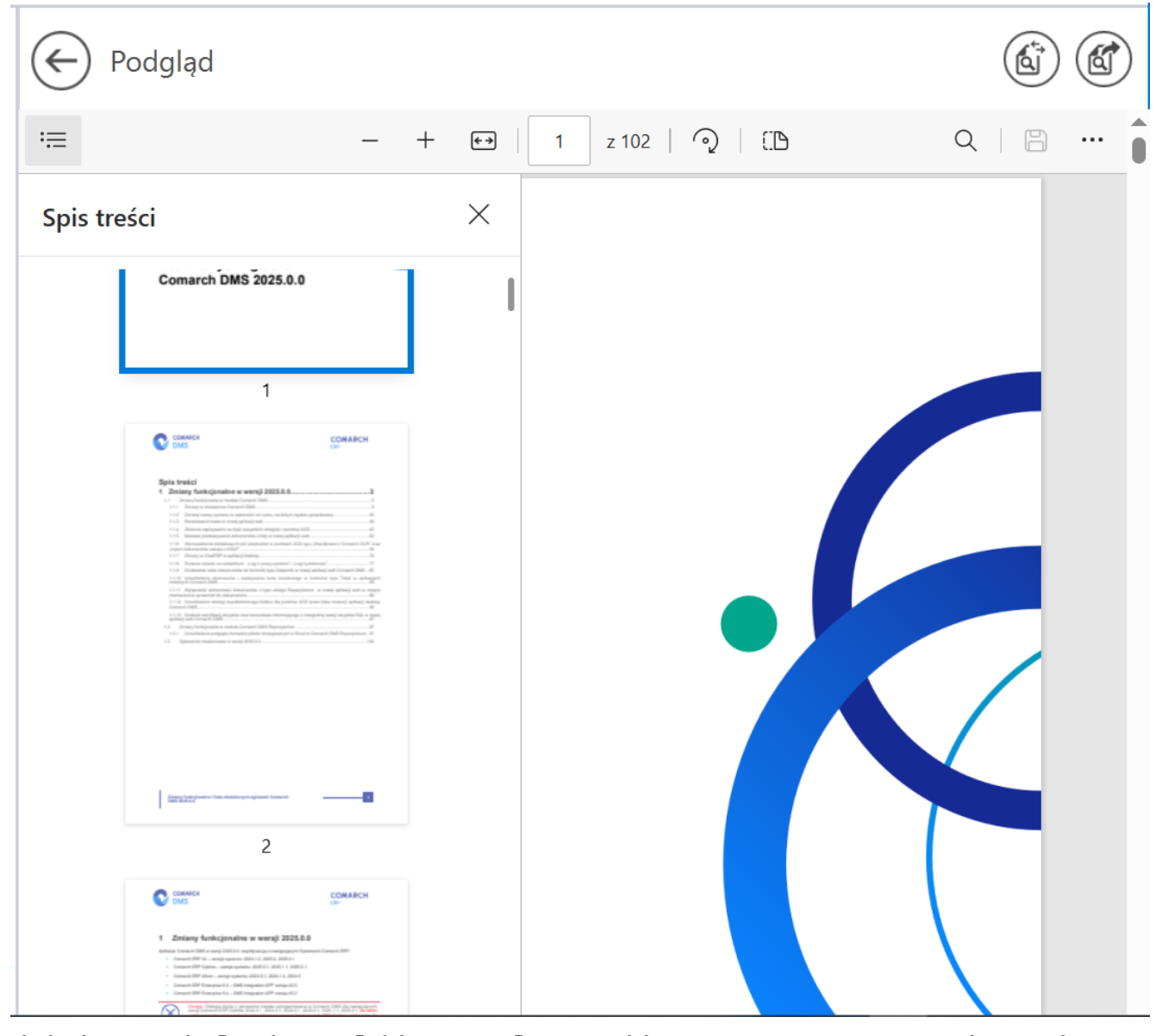

Widok podglądu pliku załącznika za pomocą Chromium z wyświetlonym spisem treści

[Zmniejsz] - kliknięcie przycisku powoduje zmniejszenie

skali podglądu pliku. Alternatywnie operator może zastosować skrót klawiszowy Ctrl + klawisz Minus

### +

**[Powiększ]** – kliknięcie przycisku powoduje zwiększenie skali podglądu pliku. Alternatywnie operator może zastosować skrót klawiszowy Ctrl + klawisz Plus

### []

**[Dopasuj do strony]** – po kliknięciu w przycisk załącznik zostaje wyświetlony z poziomu całej strony; przycisk

występujący zamiennie z przyciskiem [Dopasuj do szerokości] (zmienia się w ten przycisk po naciśnięciu). Alternatywnie operator może zastosować skrót klawiszowy Ctrl + \.

#### Uwaga

Jeśli w pliku DMS.exe.config <add key="PdfViewerZoom" value="ToPageLevel" />, wówczas ustawienie "Dopasuj do strony" jest domyślne.

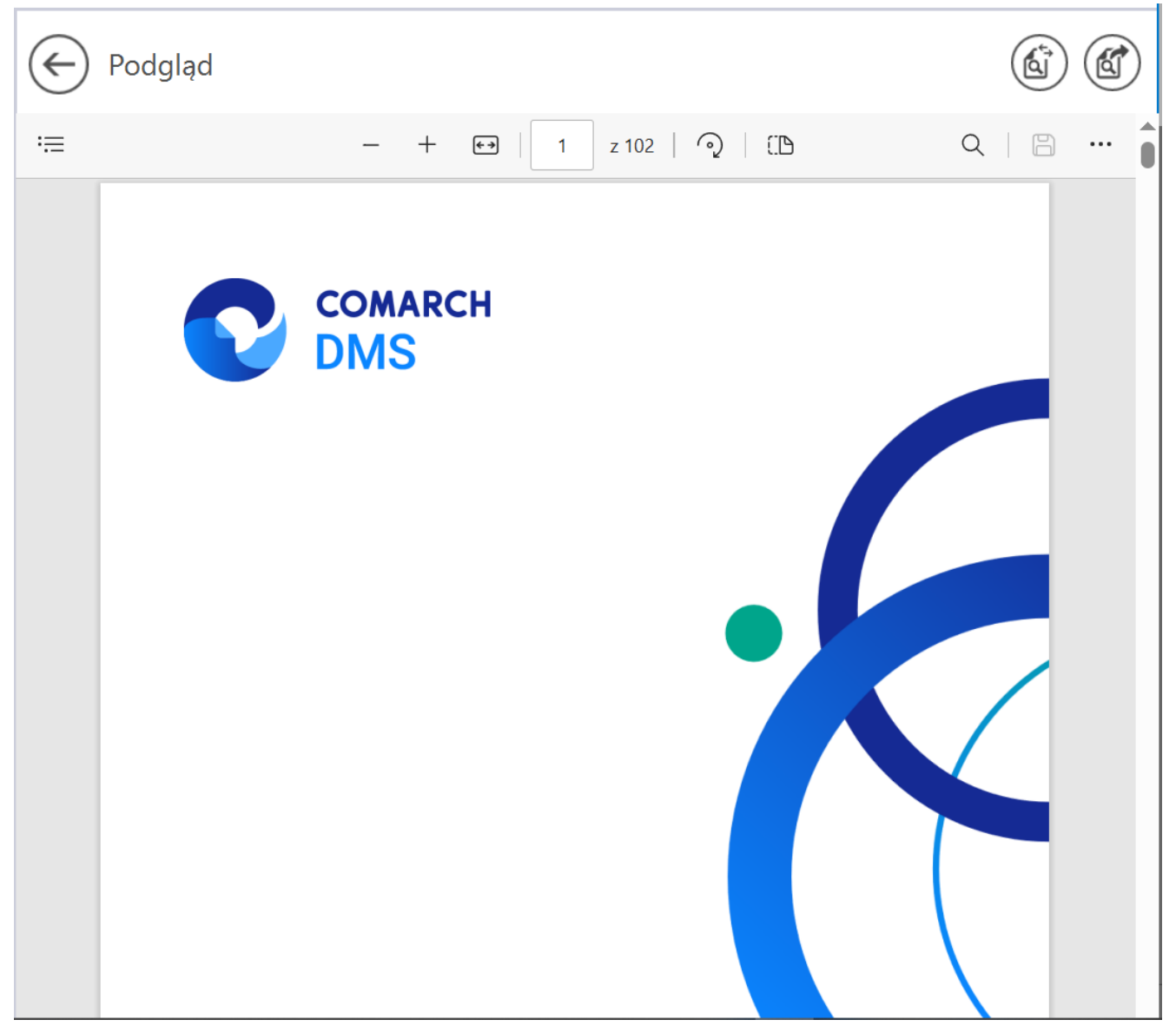

Widok podglądu pliku załącznika za pomocą Chromium po kliknięciu przycisku "Dopasuj do strony"

**[Dopasuj do szerokości]** – po kliknięciu w przycisk załącznik zostaje wyświetlony w taki sposób, że wielkość dokumentu zostanie dopasowana do wielkości okna podglądu, z uwzględnieniem szerokości dokumentu; przycisk występujący

zamiennie z przyciskiem [Dopasuj do strony] (zmienia się w ten przycisk po naciśnięciu). Alternatywnie operator może zastosować skrót klawiszowy Ctrl + \. Uwaga Jeśli w pliku DMS.exe.config <add key="PdfViewerZoom" value=" FitToWidth" />, wówczas ustawienie "Dopasuj do szerokości" jest domyślne.

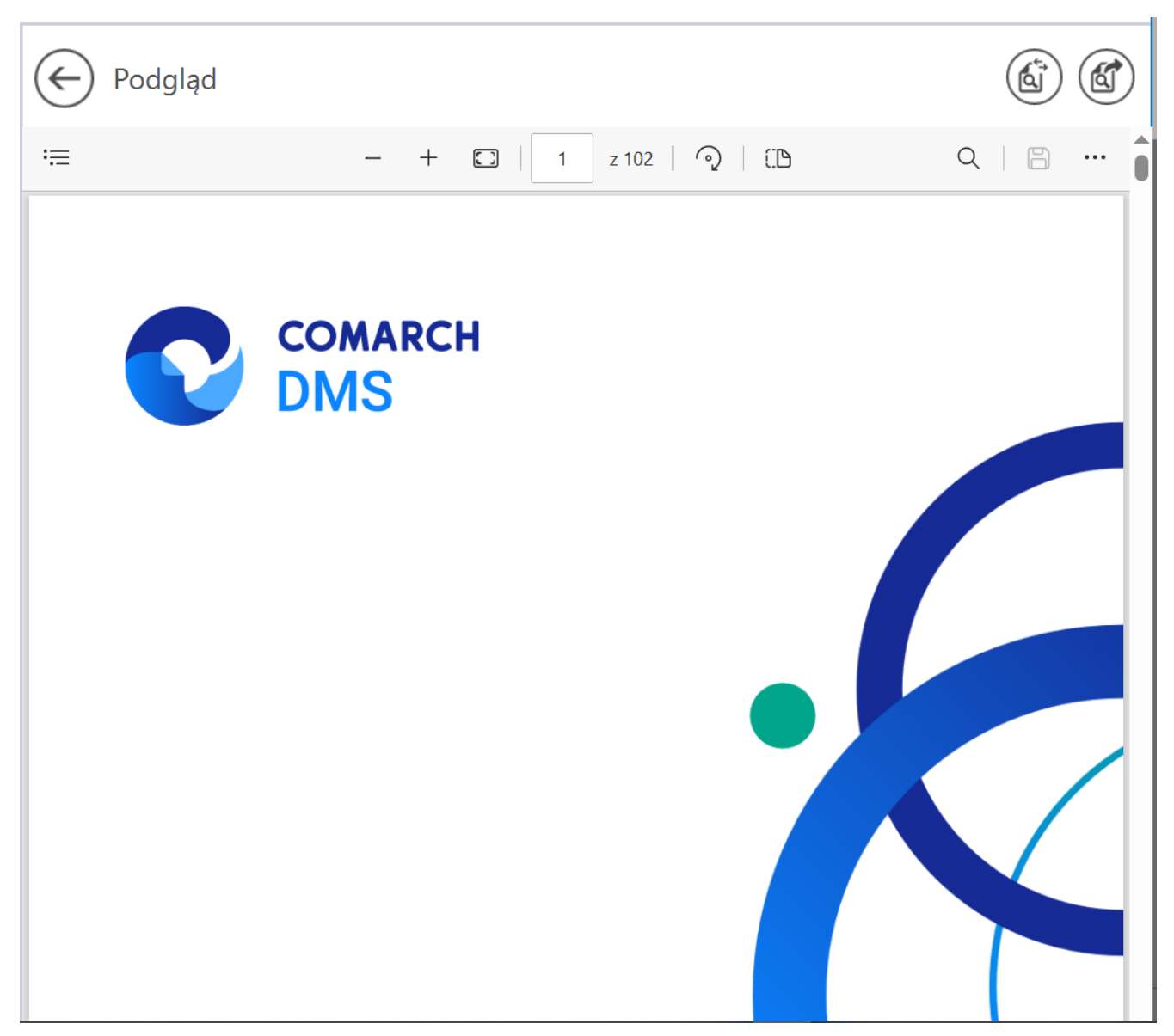

Widok podglądu pliku załącznika za pomocą Chromium po kliknięciu przycisku "Dopasuj do szerokości"

### 1 z 102

[Liczba stron] – w ramach tego pola wyświetlana jest strona pliku, której podgląd jest aktualnie wyświetlany oraz całkowita liczba stron pliku. Aby przejść do wybranej strony pliku, należy wpisać numer tej strony i kliknąć przycisk ENTER.

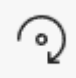

**[Obróć]** – po kliknięciu w przycisk podgląd załącznika zostaje obrócony w prawo o 90 stopni. Alternatywnie operator może zastosować skrót klawiszowy Ctrl + ].

(:D

[Widok strony] – po kliknięciu w przycisk wyświetlone zostają następujące opcje:

- Pojedyncza strona po wyborze tej opcji widok podglądu będzie ustawiony na pojedynczą stronę;
- Dwie strony po wyborze tej opcji widok podglądu będzie ustawiony na dwie strony; dostępna jest również opcja "Pokaż osobno stronę tytułową"

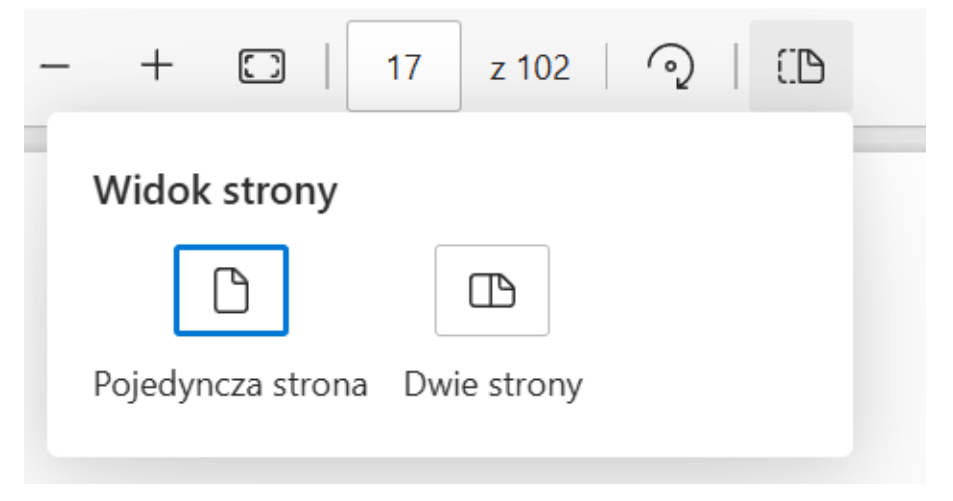

Opcje dostępne po kliknięciu w przycisk "Widok strony"

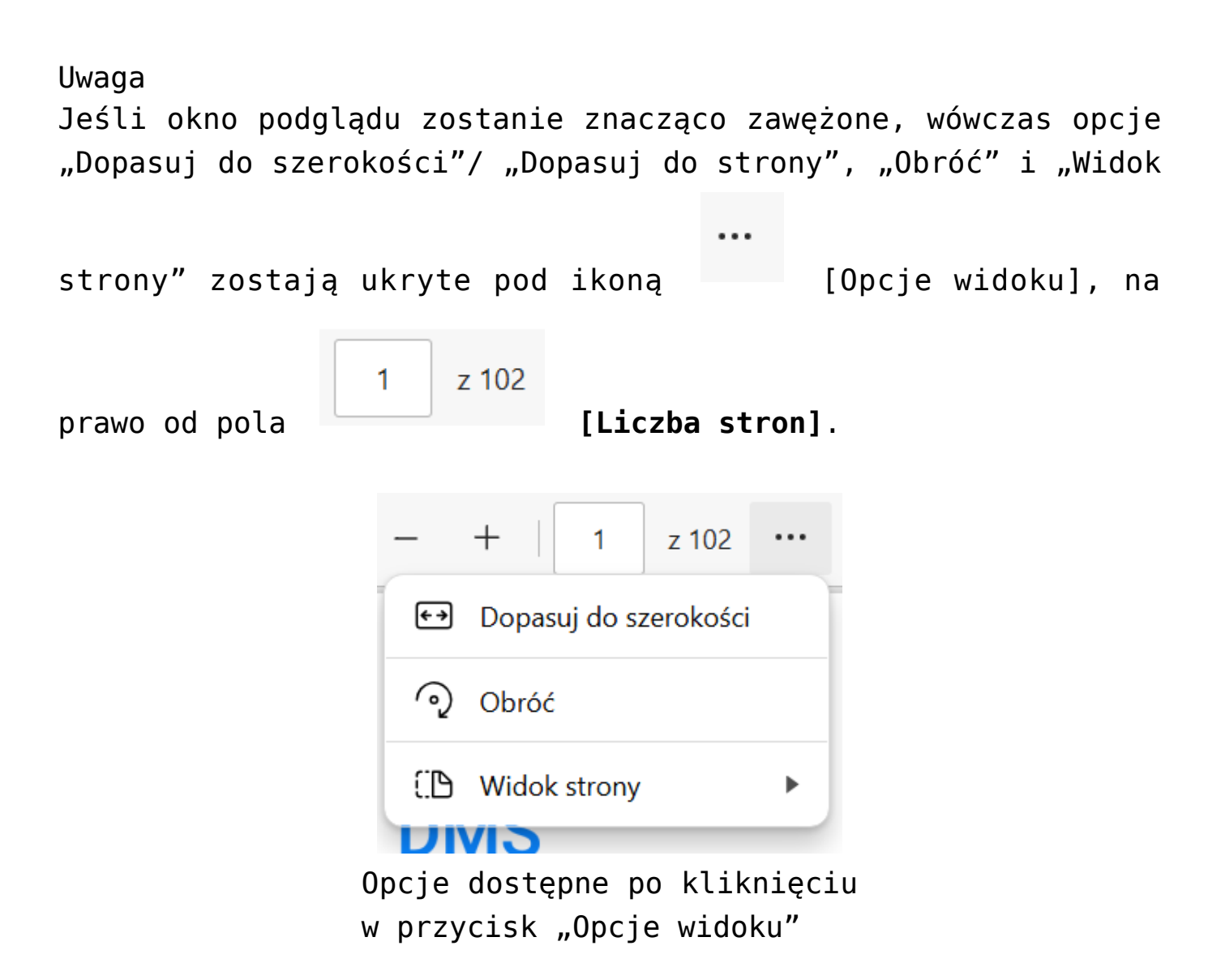

Q

**[Znajdź]** – po kliknięciu w ten przycisk wyświetla się pole, w ramach którego można wprowadzić frazę do znalezienia w danym pliku. Alternatywnie operator może zastosować skrót klawiszowy Ctrl + F.

|                                                  | - + €→   4                                                                                                    | z 102   pula                                                                                                    |                                                                         | 6/37 ^ ~ X |
|--------------------------------------------------|----------------------------------------------------------------------------------------------------|----------------------------------------------------------------------------------------------------|-------------------------------------------------------------------------|------------|
|                                                  | 4                                                                                                    | CC                                                                                                    | OMARCH                                                                  |            |
|                                                  | Connarch DMS Instalator                                                                                                    |                                                                                                    | x                                                                       |            |
|                                                  | COMARCH<br>DMS                                                                                                    | Pula dla aplikacji serwerowej                                                                                                    |                                                                         |            |
|                                                  | Wybierz pulę aplikacji, na jakiej ma pracować aplikacja senverowa<br>Comarch DMS AVI, z listy dostępnych w 115 lub utwórz nową Ukając<br>"Doduj pulę". | Wybierz lub utwórz nową pulę zpikacji:<br>Name nowej pulł zpikacji<br>Dodą pulę                                                                                                    |                                                                         |            |
|                                                  |                                                                                                    | RT 10 Classic<br>RT 140 Classic<br>RT 44 Classic<br>RT 44 Classic<br>RT 44 Classic<br>RT 49 Classic<br>RT 49 Classic<br>R | ~<br>~                                                                  |            |
|                                                  | Aby kontymuować, Miknij "Dalej".                                                                                                    | Oddswież                                                                                                    |                                                                         |            |
|                                                  | Aby zakończyć pracę instalatora kliknij "Anułuj".                                                                                                    | e Million Dalaha Bashd                                                                                                    | 1                                                                       |            |
|                                                  | Rys 1. Okno "Pula                                                                                                    | dla aplikacji serwerowej"                                                                                                    | -                                                                       |            |
| Podobnie jak w pop                               | rzedniej wersji instalatora operator n                                                                                                    | noże:                                                                                                    |                                                                         |            |
| <ul> <li>Wybra</li> </ul>                        | ać pulę aplikacji, klikając na wybraną                                                                                                    | ą pozycją na liście dostępnej po prawej                                                                                                    | stronie okna                                                            |            |
| <ul> <li>Dodać<br/>która z<br/>zostar</li> </ul> | ć nową pulę aplikacji – w tym celu n<br>zostanie utworzona, a następnie naci<br>nie nowododana <mark>pula</mark> , która spełnia r                     | należy w polu "Nazwa nowej puli aplika<br>isnąć przycisk "Dodaj pulę" – wówczas a<br>niezbędne wymagania instalowanej apl                                                                                                    | acji" wpisać nazwę puli,<br>automatycznie wybrana<br>likacji serwerowej |            |
| Jeśli pod lista pul ar                           | likacii zostanie wyświetlony komuni                                                                                                    | kat:                                                                                                    |                                                                         |            |

Widok podglądu pliku załącznika za pomocą Chromium po kliknięciu przycisku "Znajdź" i wprowadzeniu frazy "pula"

[Drukuj] – przycisk pozwalający na drukowanie

załącznika; kliknięcie w tę ikonę otwiera okno "Drukuj" z ustawieniami wydruku. Alternatywnie operator może zastosować skrót klawiszowy Ctrl + P.

| € | Podgląd<br>Drukuj ?<br>Suma: 102 arkusze papieru                                                                                       | COMARCH                                                                     | \$ |
|---|----------------------------------------------------------------------------------------------------|-----------------------------------------------------------------------------|----|
|   | Drukarka PCL6 V4 Driver for Universal P  Kopie 1 Układ Pionowa Orientacja pozioma Strony                                               | DMS                                                                         |    |
|   | Viszystko  Tylko strony nieparzyste  Tylko strony parzyste  np. 1–5, 8, 11–13  Kolor  Kolor  Druk dwustronny  Drukuj po jednej stronie | Zmiany funkcjonalne i lista<br>obsłużonych zgłoszeń<br>Comarch DMS 2025.0.0 |    |
|   | Drukuj Anuluj                                                                                                    | COMARCH ERP                                                                 |    |
|   |                                                                                                    |                                                                             |    |

Okno podglądu pliku załącznika za pomocą Chromium wraz z otwartym oknem "Drukuj"

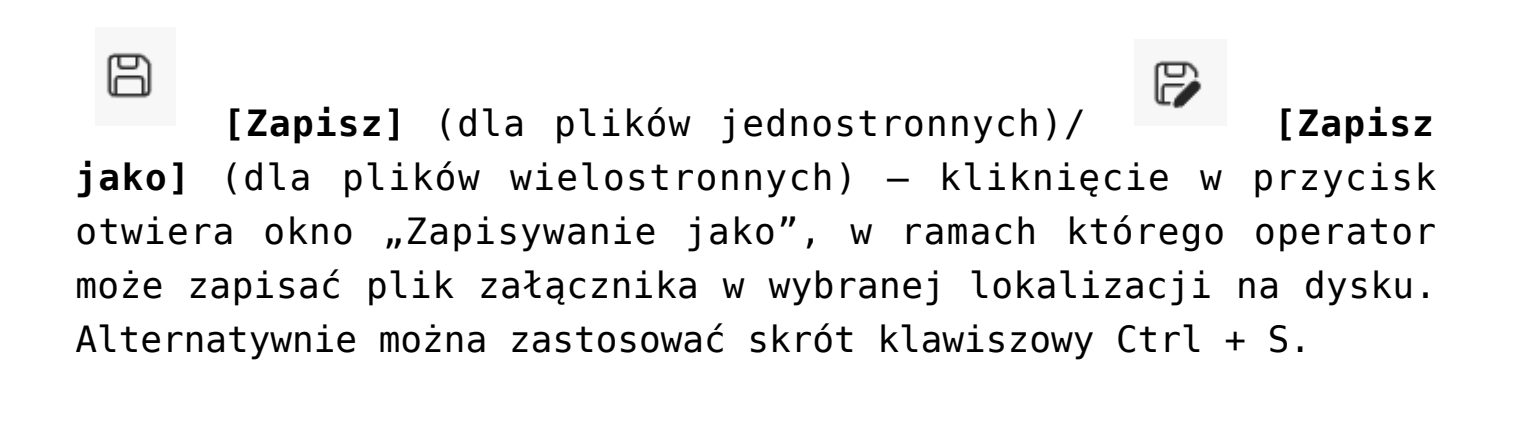

kliknięciu w ten przycisk podgląd załącznika zostaje wyświetlony w trybie pełnoekranowym (w całym polu podglądu), a pasek narzędzi oraz suwak zostają ukryte.

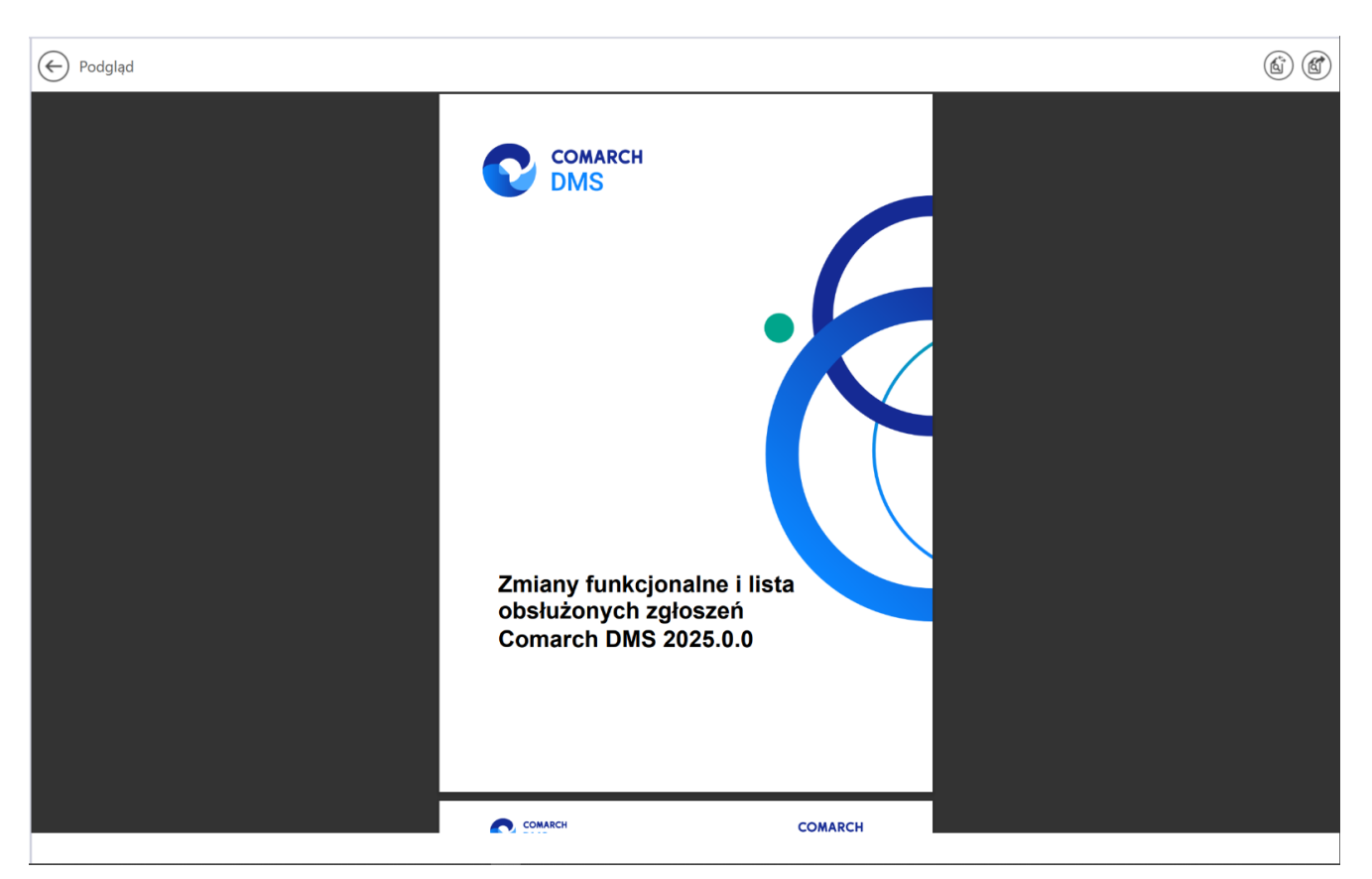

Okno podglądu pliku załącznika za pomocą Chromium w trybie pełnoekranowym

```
Uwaga
Jeśli okno podglądu zostanie znacząco zawężone, wówczas opcje
"Drukuj", "Zapisz", "Zapisz jako" i "Pełny ekran" zostają
ukryte pod ikoną [Opcje i ustawienia
udostępniania], na prawo od pola [Znajdź].
```

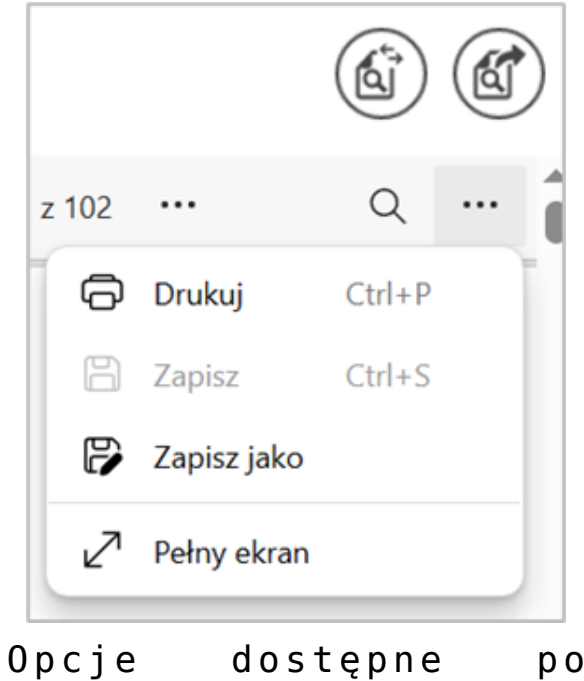

Opcje dostępne po kliknięciu w przycisk "Opcje i ustawienia udostępniania"

### ණ

**[Ustawienia i nie tylko]** – po kliknięciu w ten przycisk wyświetlana jest lista zawierająca następujące opcje:

- Przypnij pasek narzędzi opcja przypięcia (zaznaczenie)/ odpięcia paska narzędzi; w przypadku odznaczenia opcji pasek narzędzi zostaje schowany po przesunięciu kursora poza pole podglądu;
- Wyświetl właściwości dokumentu po wyborze tej opcji zostanie wyświetlony okno "Właściwości dokumentu" z informacjami dotyczącymi danego pliku.

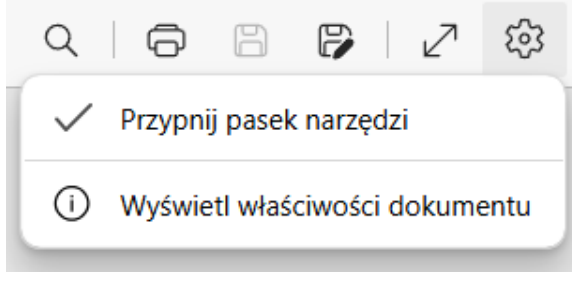

Opcje dostępne po kliknięciu "Ustawienia i nie tylko"

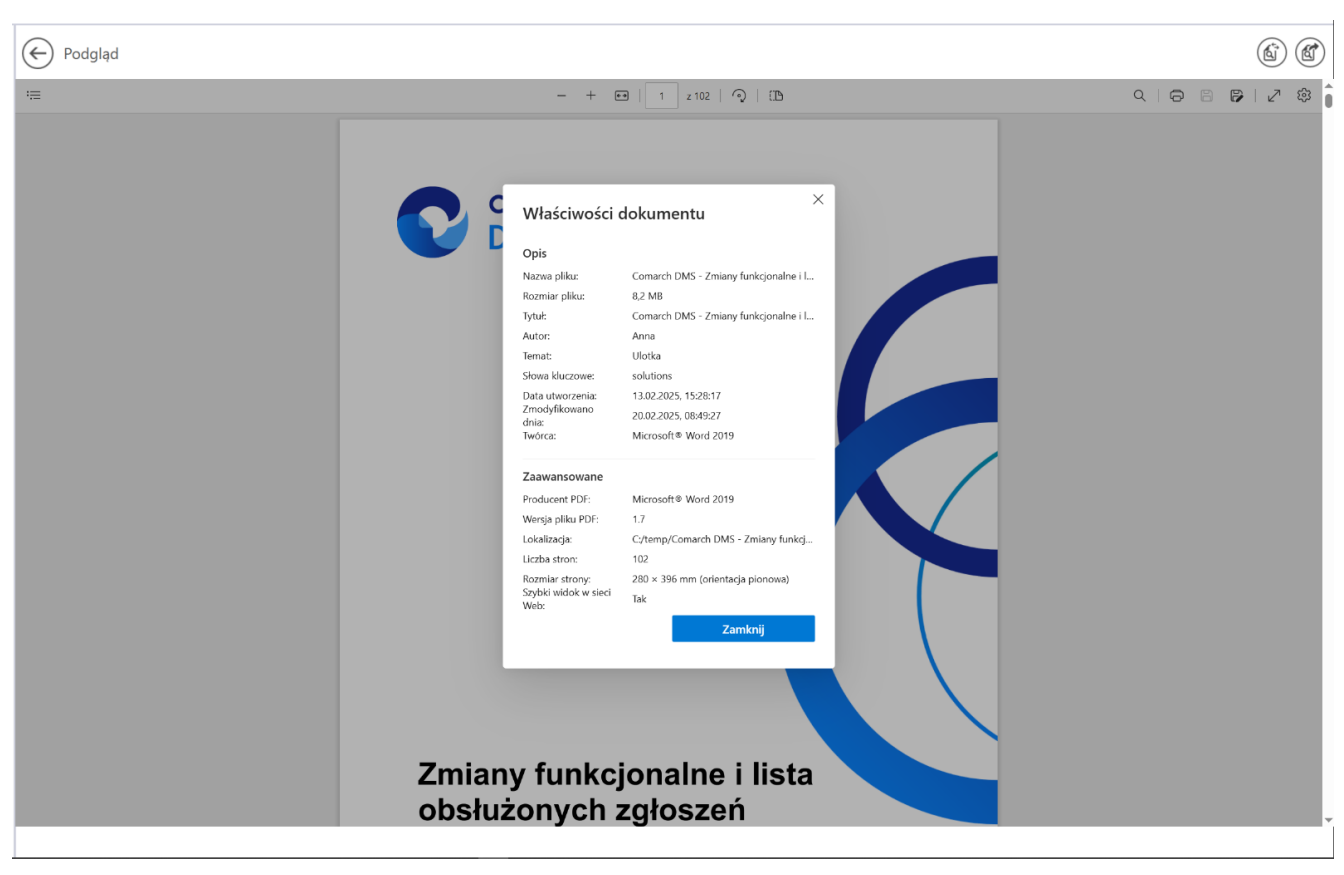

Okno "Właściwości dokumentu"

W przypadku, jeśli operator kliknie prawym przyciskiem myszki w podgląd dokumentu PDF, wówczas wyświetlona zostanie lista z następującymi opcjami:

•"Odśwież" – po wyborze tej opcji podgląd dokumentu

zostaje odświeżony; alternatywnie można zastosować skrót klawiszowy Ctrl + R

- "Zapisz" opcja analogiczna do [Zapisz] (dla plików jednostronnych)
- "Drukuj" opcja analogiczna do
- "Obróć w prawo" wybór opcji powoduje obrót podglądu załącznika w prawo o 90 stopni; alternatywnie można zastosować skrót klawiszowy Ctrl + ]

[Drukui]

- "Obróć w lewo" wybór opcji powoduje obrót podglądu załącznika w lewo o 90 stopni; alternatywnie można zastosować skrót klawiszowy Ctrl +[
- "Zrzut ekranu" wybór opcji pozwala na wykonanie zrzutu ekranu podglądu dokumentu; alternatywnie można zastosować skrót klawiszowy Ctrl + Shift + S. Jeśli operator kliknie w opcję "Zrzut ekranu", wówczas podgląd załącznika ulega zaciemnieniu i wyświetlone zostają następujące opcje:
  - Obszar przechwytywania opcja przechwytywania części strony; po wybraniu tej opcji operator powinien zaznaczyć część podglądu pliku, którą chce skopiować albo zapisać;
  - Obszar przechwytywania ekranu opcja pozwala na wykonanie zrzutu całego pola podglądu; po kliknięciu w zrzut podglądu załącznika operator może też skorzystać z dodatkowych możliwości jak zapisywanie zrzutu, dodawanie na nim tekstu, itp.

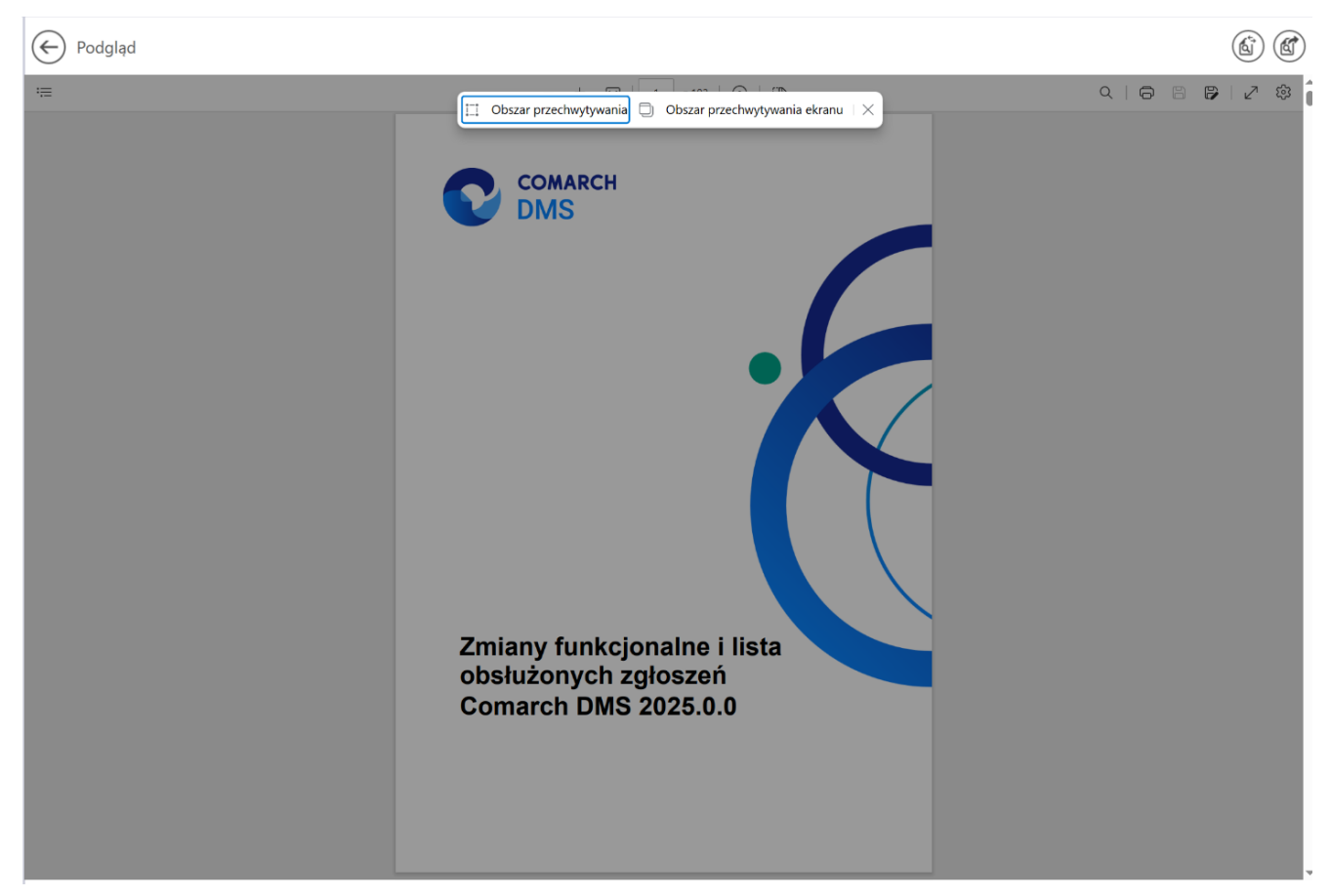

Widok podglądu pliku po wyborze opcji "Zrzut ekranu"

 "Wykonaj inspekcje" – jeśli ta opcja jest widoczna, wówczas pozwala na otwarcie okna DevTools

Rozpoczynasz pracę z Comarch DMS i chcesz dowiedzieć się, jak korzystać z programu? A może masz już podstawową wiedzę o Comarch DMS i chcesz dowiedzieć się więcej?

Sprawdź Szkolenia Comarch DMS!

Powrót do początku artykułu

### Zapis zmian na dokumencie

Przy próbie wyjścia z dokumentu bez zapisu wyświetlany jest komunikat informujący użytkownika o braku zapisu ostatnio wprowadzonych zmian.

**Komunikaty o braku zapisu wprowadzonych zmian** wyświetlają się na zakładkach:

- 1. Dokumenty w obiegu 🏼 ,
- 2. Definicje obiegów dokumentów
- 3. Panel użytkownika 🏾 丸

Gdy operator zamierza opuścić edycję dokumentu, obiegu lub ustawień w panelu użytkownika bez uprzedniego zapisu, wyświetlany jest komunikat:

| ( | Ezy zapisać zmian | ıy? |        | × |
|---|-------------------|-----|--------|---|
|   | Tak               | Nie | Anuluj |   |

Komunikat informujący o braku zapisu okna

Wybór odpowiedzi 'Tak' powoduje zapis ostatnio wprowadzanych zmian i wyjście z edytowanego okna.

Wybór odpowiedzi 'Nie' powoduje usunięcie ostatnio wprowadzonych zmian i wyjście z edytowanego okna.

Wybór odpowiedzi 'Anuluj' powoduje powrót do edytowanego okna.

Rozpoczynasz pracę z Comarch DMS i chcesz dowiedzieć się, jak korzystać z programu? A może masz już podstawową wiedzę o Comarch DMS i chcesz dowiedzieć się więcej?

Sprawdź Szkolenia Comarch DMS!

Powrót do początku artykułu

# Blokada możliwości pracy

### z jednym dokumentem przez wielu pracowników na raz

W Comarch DMS udostępniono mechanizm, dzięki któremu **jeden** dokument może być edytowany tylko przez jednego pracownika w danym czasie.

W sytuacji, **gdy dokument jest edytowany np. przez pracownika** *Administrator* i zostanie otworzony przez innego pracownika, wyświetlany jest komunikat informujący o tym, że dokument jest edytowany.

Dokument został otworzony w trybie tylko do odczytu, ponieważ jest aktualnie edytowany przez innego operatora.

×

OK

Operator Joanna Bławatek [Dom] otworzył dokument poniżej minuty temu.

Komunikat w aplikacji desktop wyświetlany, po otworzeniu dokumentu, który jest edytowany przez innego operatora

Po kliknięciu "OK" komunikat jest zamykany i karta obiegu prezentowana jest w trybie do odczytu.

Jeżeli w trakcie podglądu dokumentu operator edytujący (Administrator) zakończy pracę z dokumentem, operator, któremu

została wyświetlona karta obiegu w trybie do podglądu, aby mieć możliwość edycji dokumentu powinien wrócić do listy i otworzyć dokument ponownie.

Rozpoczynasz pracę z Comarch DMS i chcesz dowiedzieć się, jak korzystać z programu? A może masz już podstawową wiedzę o Comarch DMS i chcesz dowiedzieć się więcej?

Sprawdź Szkolenia Comarch DMS!

Powrót do początku artykułu

# Blokada karty obiegu na czas wykonania zapytań w mechanizmie obserwowania wartości kontrolek przez inne kontrolki

W Comarch DMS dostępna jest funkcjonalność blokady kontrolek karty obiegu na czas wykonania operacji w mechanizmie obserwowania wartości kontrolek przez inne kontrolki.

W czasie, gdy karta obiegu jest blokowana, użytkownik nie może wykonać takich akcji jak:

- Edycja wartości kontrolek na karcie obiegu
- Przekazanie dokumentu do następnego etapu
- Cofnięcie dokumentu do poprzedniego etapu

Możliwe jest przerwanie wykonywania operacji wynikających z mechanizmu obserwowania wartości kontrolek przez inne kontrolki poprzez powrót na listę dokumentów, bez zapisu zmian na dokumencie.

Funkcjonalność została zrealizowana w celu uniemożliwienia operatorom wprowadzania zmian w kontrolkach w czasie, gdy wykonywane są operacje w mechanizmie obserwacji wartości kontrolek.

Rozpoczynasz pracę z Comarch DMS i chcesz dowiedzieć się, jak korzystać z programu? A może masz już podstawową wiedzę o Comarch DMS i chcesz dowiedzieć się więcej?

<u>Sprawdź Szkolenia Comarch DMS!</u>

Powrót do początku artykułu

# Podpisy elektroniczne dokumentów w formacie pdf

W wersji 2023.0.0 została wprowadzona funkcjonalność elektronicznego podpisywania dokumentów w formacie PDF.

W aktualnej wersji możliwość podpisania dokumentu jest dostępna jedynie w aplikacji stacjonarnej Comarch DMS.

Na karcie obiegu dokumentu obok linku załącznika znajduje się przycisk, po którego naciśnięciu zostaje wyświetlona formatka,

w ramach użytkownik dokonuje wyboru certyfikatu.

Kiedy certyfikat został wybrany i nastąpiło uwierzytelnienie (użytkownik wpisał poprawne hasło do certyfikatu) obok ikony załącznika pojawia się symbol oznaczający, że dany dokument został podpisany.

Symbol informujący o podpisie elektronicznym danego dokumentu jest widoczny w aplikacji serwerowej (dawny web), jeżeli taki podpis został przedtem złożony w aplikacji desktop.

Przycisk służący do podpisu elektronicznego dokumentu jest dostępny tylko wtedy, kiedy w ramach konfiguracji danej kontrolki typu załącznik zaznaczono checkbox "Podpisy elektroniczne PDF".

W wersji 2023.0.0 została także wprowadzona funkcjonalność kontroli, czy załącznik, który został dodany z dysku został przedtem podpisany elektronicznie w innym programie.

Jeśli dokument dodany z dysku do kontrolki typu załącznik został uprzednio podpisany elektronicznie, zostaje oznaczony odpowiednim symbolem analogicznie do dokumentów podpisanych w Comarch DMS.

Istnieje możliwość ponownego podpisania takiego dokumentu w Comarch DMS – w takim przypadku na dokumentach będą się znajdować obok siebie zarówno poprzedni podpis, jak i ten dodany w Comarch DMS. Oznaczenie tego dokumentu na karcie obiegu nie ulegnie wówczas zmianie.

#### Konfiguracja kontrolki załącznik

W wersji 2023.0.0 w ustawieniach kontrolki typu załącznik na zakładce "Ogólne" został dodany checkbox "Podpisy elektroniczne PDF".

| -  |       |     |
|----|-------|-----|
| /a | aczni | IZ. |
| 24 | QC211 | н×. |

| ogólne archiwa                         |              |  |
|----------------------------------------|--------------|--|
| Nazwa wyświetlana                      | Załącznik    |  |
| Nazwa (identyfikator)                  | Zalacznik    |  |
| Podpisy elektroniczne PDF              | $\checkmark$ |  |
| Prezentuj na całej szerokości          |              |  |
| Ustaw kontrolkę na początku<br>wiersza |              |  |
| Wersjonowanie pliku                    | Nie 🗸        |  |

Konfiguracja kontrolki typu Załącznik, zakładka Ogólne – checkbox "Podpisy elektroniczne PDF"

Domyślnie checkbox "Podpisy elektroniczne PDF" jest odznaczony. Jeżeli użytkownik zaznaczy checkbox, wówczas przy załącznikach dodanych na dokumentach w Comarch DMS dostępny jest dodatkowy przycisk do podpisywania dokumentów (ikona certyfikatu).

Uwaga Dodatkowy przycisk (ikona ceryfikatu) jest widoczny jedynie przy załącznikach w formacie PDF.

#### Załączniki na dokumencie Comarch DMS

Od wersji 2023.0.0 jeżeli:

- W ustawieniach danej kontrolki typu załącznik zaznaczono checkbox "Podpisy elektroniczne PDF"
- Do danej kontrolki typu załącznik dodano załącznik w formacie PDF

Wówczas przy takim załączniku w aplikacji stacjonarnej Comarch

DMS dostępna jest dodatkowa ikonka 🕺 , która służy do złożenia podpisu elektronicznego.

#### Uwaga

Funkcjonalność elektronicznego podpisywania dokumentów nie jest dostępna dla:

- Dokumentów w Managerze dokumentów
- Dokumentów dodawanych z Managera dokumentów jako załączniki do dokumentu w module Workflow

Jeśli użytkownik naciśnie ikonę podpisu elektronicznego obok dokumentu, który został dołączony z Managera dokumentów, wówczas wyświetlony zostaje następujący komunikat: × Dla załączników dodanych z Managera dokumentów funkcjonalność elektronicznego podpisu jest niedostępna. OK

Komunikat informujący o braku możliwości podpisu elektronicznego dla dokumentów z Managera dokumentów

|     |       | PRO1/2/4/2023      | $\mathbf{\mathbf{\mathbf{\mathbf{\mathbf{E}}}}}$ |             |               | •)•                          |
|-----|-------|--------------------|--------------------------------------------------|-------------|---------------|------------------------------|
|     | nenty | Spółka : Firma ABC |                                                  |             | Ε             | Data utworzenia : 04-04-2023 |
|     | Dokur | Karta obiegu       |                                                  |             |               | ^                            |
|     |       | Załącznik          |                                                  | Załącznik 2 |               |                              |
| ••• |       | Document_2023-0    | ₺ 🗎 🗇                                            | Faktu       | ıra FZ_5_2021 | ℓ 🗄 亩                        |
|     |       | Załącznik 3        |                                                  | Kwota       |               |                              |
| ြင် |       | faktura-2020-11-1  | き目前                                              |             |               | ×                            |

Ikona certyfikatu widoczna obok załączników w formacie PDF

Gdy użytkownik kliknie w ikonkę 🧖 , wtedy zostaje otwarta formatka, w ramach której należy wybrać odpowiedni certyfikat.

Zabezpieczenia Windows

### Test Certificate Select

Select a certificate from the following list to get information on that certificate

| <u>9</u>                                                 | Anna Ror<br>Wystawca: COMARCH                         |               |  |  |  |  |
|----------------------------------------------------------|-------------------------------------------------------|---------------|--|--|--|--|
|                                                          | Ważny od: 20.10.2021 c                                | lo 20.10.2023 |  |  |  |  |
| Kliknij tutaj, aby wyświetlić właściwości<br>certyfikatu |                                                       |               |  |  |  |  |
| Więcej o                                                 | pcji                                                  |               |  |  |  |  |
| <b>श</b> ≡                                               | Anna Ror<br>Wystawca: COMARCH<br>Ważny od: 20.10.2021 | do 20.10.2023 |  |  |  |  |
| <b>9</b> =                                               | Anna Ror<br>Wystawca: COMARCH                         | 4             |  |  |  |  |
|                                                          | Ważny od: 20.10.2021 do 20.10.2023                    |               |  |  |  |  |
|                                                          | ОК                                                    | Anuluj        |  |  |  |  |
|                                                          |                                                       |               |  |  |  |  |

Formatka wyboru certyfikatu

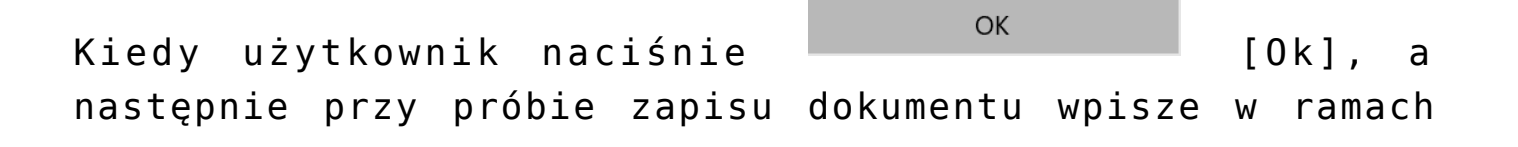

 $\times$ 

wyświetlanego okienka prawidłowe hasło i kliknie na przycisk

OK [0k], wówczas dokument zostanie podpisany za pomocą certyfikatu elektronicznego.

Jeśli użytkownik wprowadzi niewłaściwe hasło, wówczas zostanie wyświetlony komunikat z informacją o błędzie.

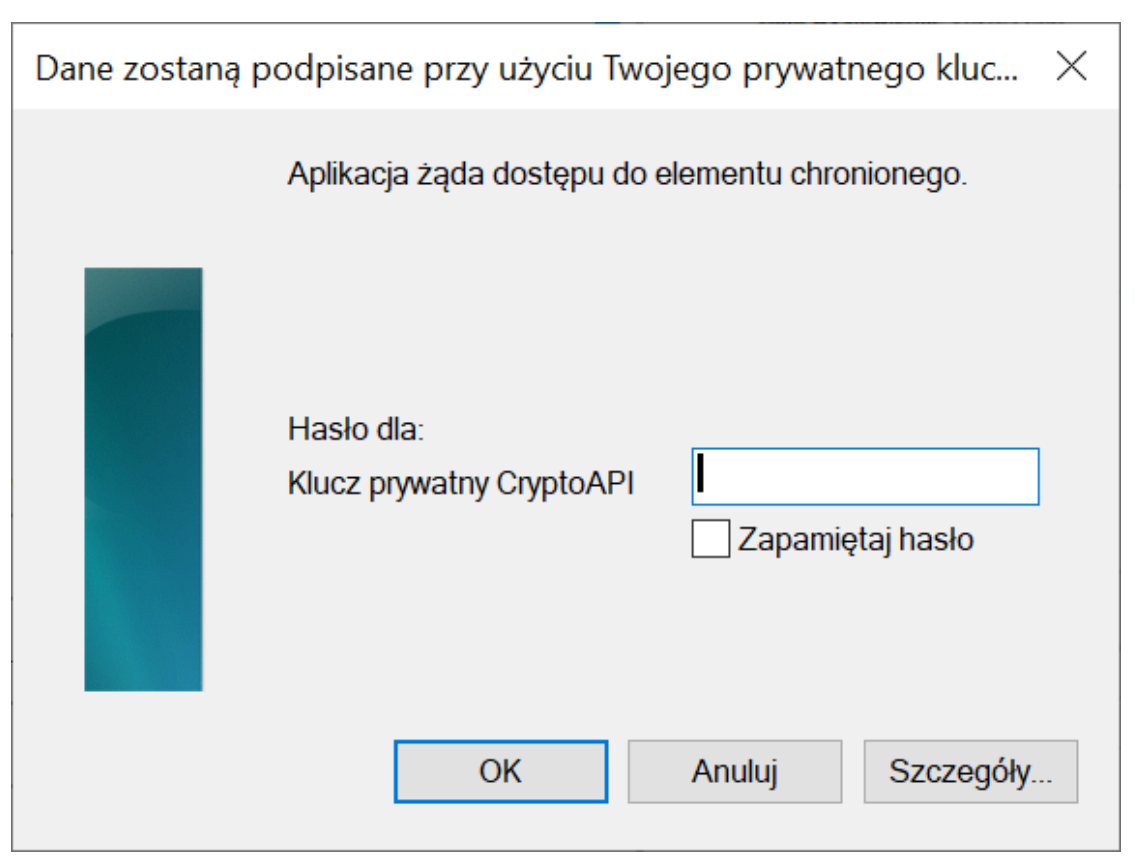

Okno, w ramach którego należy wpisać hasło do certyfikatu

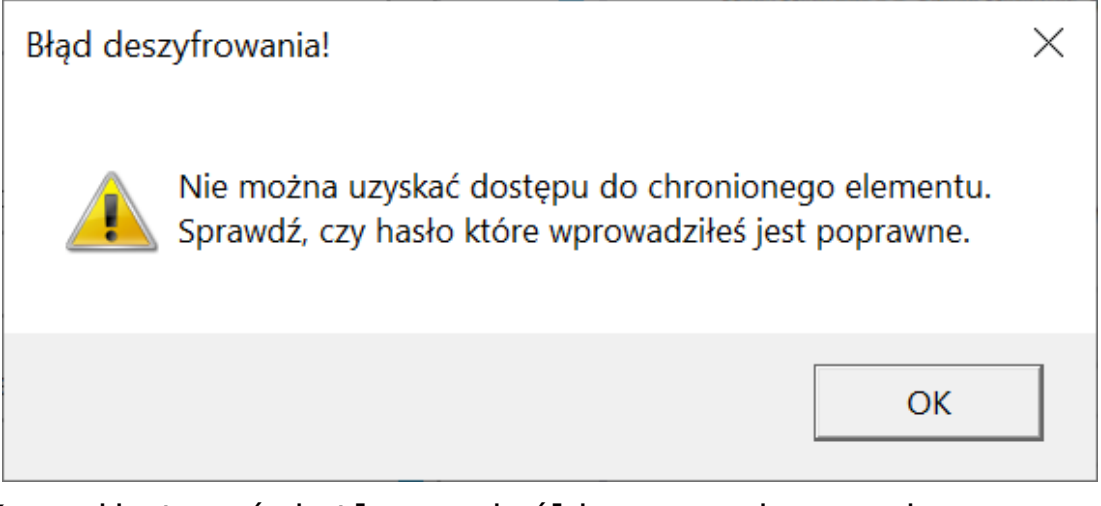

Komunikat wyświetlany, jeśli wprowadzono niepoprawne hasło

Jeżeli użytkownik kliknął w ikonę , jednak nie posiada żadnego certyfikatu elektronicznego, wówczas zostaje wyświetlone okno z następującą informacją:

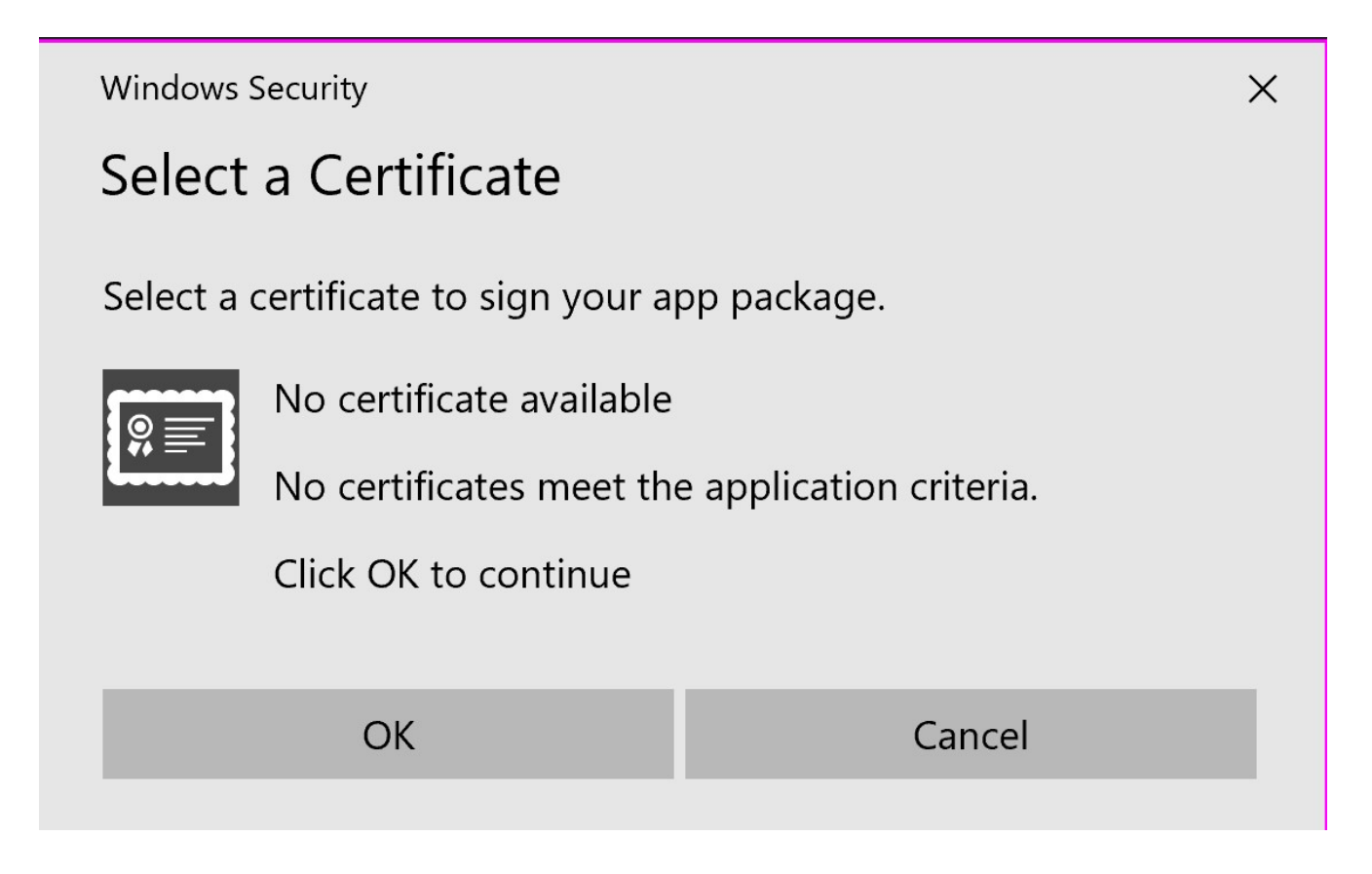

Okno wyświetlane, jeśli użytkownik kliknął w ikonę certyfikatu, a nie ma żadnego certyfikatu elektronicznego

Jeśli dany dokument został podpisany elektronicznie, wówczas po zapisaniu dokumentu w module Workflow w prawym dolnym rogu ikony załącznika PDF widoczny jest czerwony symbol certyfikatu

|     |       | PRO1/1/4/2023      | $\mathbf{E}$ |                                  |
|-----|-------|--------------------|--------------|----------------------------------|
|     | menty | Spółka : Firma ABC |              | Data utworzenia : 04-04-2023     |
| 1   | Doku  | Załącznik          |              | Załącznik 2                      |
|     |       | 12Faktura FZ_5_20  | ዸ 🗎 🗇        | ₽DF, FZ_10_2022_2023- € 🗎 💼<br>⊕ |
|     |       | Załącznik 3        |              | Kwota                            |
|     |       | FZ_5_2022_2023-0   | き 曽 苗        | ×                                |
| ACD |       | (+)                |              | <b>A</b>                         |

Załączniki dodane do dokumentu – załącznik PDF w kontrolce "Załącznik 2" został podpisany elektronicznie

Uwaga Nie jest możliwe usunięcie podpisu dokumentu.

Jeżeli dokument został podpisany elektronicznie w Comarch DMS, wówczas na podglądzie dokumentu widoczny jest graficzny podpis cyfrowy, na ostatniej stronie, na końcu dokumentu.

### Anna Ror

2023.04.04 08:59:10

### Signer:

CN=Anna Ror O=Comarch Group E=Anna.Ror@comarch 2.5.4.13=Comarch

### Public key:

RSA/2048 bits

Przykładowy graficzny podpis cyfrowy widoczny na podglądzie załącznika

Widoczność podpisu w formie graficznej zależy od viewera, w którym wyświetla się plik.

Możliwe jest wielokrotne podpisywanie dokumentu, przez wielu operatorów, nie ma także limitu ilości podpisujących operatorów ani podpisów. Po pierwszym podpisie widoczna jest ikona , kolejne podpisy nie mają wpływu na jej wyświetlanie.

#### Aplikacja serwerowa

ø

Elektroniczne podpisywanie dokumentów w formacie PDF nie jest dostępne w aplikacji serwerowej ani web Comarch DMS, dlatego nie jest tam wyświetlany przycisk podpisu elektronicznego

dokumentu

Jeżeli natomiast dany dokument został podpisany w aplikacji stacjonarnej Comarch DMS, wówczas obok ikony załącznika w

aplikacji serwerowej (dawna web) widoczna jest ikona **\***, która oznacza złożony podpis. W aplikacji web nie jest aktualnie wyświetlane oznaczenie złożonego podpisu elektronicznego.

| V    | PF     | RO1/2/4/2023 ← 🖫 🛍                         | кл<br>И Л                           |
|------|--------|--------------------------------------------|-------------------------------------|
| 1    | enty   | Karta obiegu                               |                                     |
| •••  | Dokume | Spółka: Firma ABC                          | Data utworzenia: 04-04-2023 \land 🔺 |
| 1    |        | KARTA OBIEGU                               | ^                                   |
| 1111 |        | Załącznik<br>Document_2023 🔛 📅             |                                     |
|      | »      | Załącznik 2<br>Faktura FZ_5_202 💾 📅        |                                     |
|      |        | Załącznik 3<br>Event faktura-2020-11-1 🔛 📅 |                                     |

Dokumenty podpisane elektronicznie wyświetlane z oznaczeniem w ramach aplikacji serwerowej